# UNCOMMON GOOD'S QUICK GUIDE TO ONLINE DONATIONS

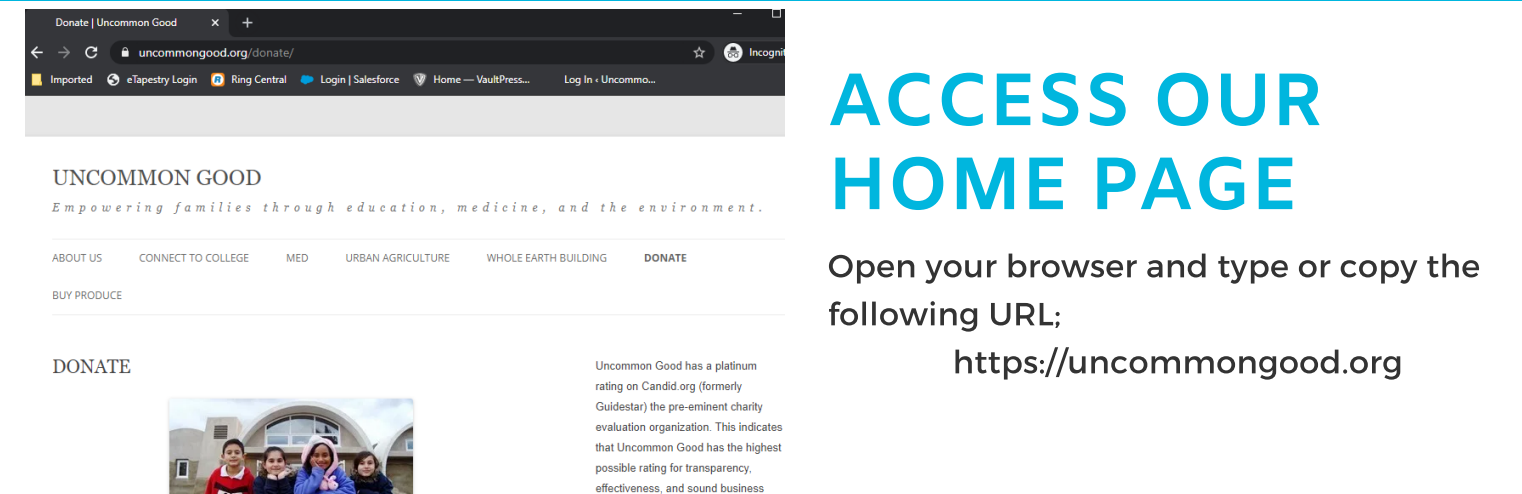

practices.

### FIND THE DONATE PAGE

From our main page look at the menu bar under the UNCOMMON GOOD page title, and find the 'DONATE' option. Click that. ion, medicine, and the environment.

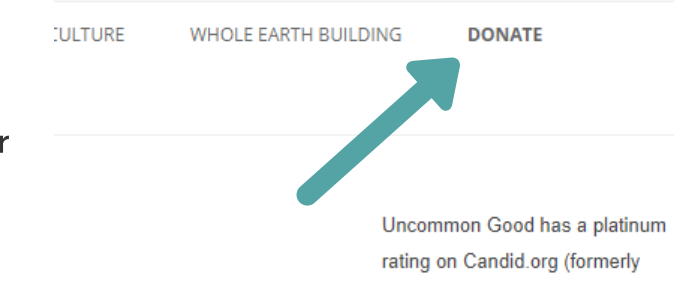

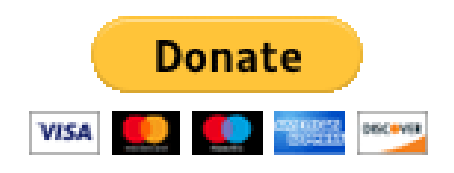

## CLICK ON THE 'DONATE' BUTTON

Click on the yellow 'Donate' button to be taken to a PayPal page.

#### PAYPAL DONATE PAGE

Once you are on the PayPal page, make sure that the screen says 'Donate to Uncommon Good' with a blue check mark < verifying our account as a nonprofit.

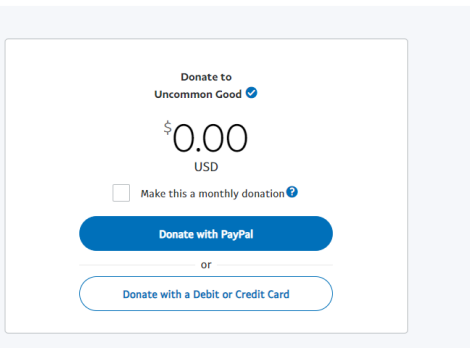

|   | Donate to<br>Uncommon Good 🥑                           |
|---|--------------------------------------------------------|
|   | <sup>\$</sup> 100.00                                   |
|   | USD                                                    |
|   | Make this a monthly donation <table-cell></table-cell> |
|   | Donate with PayPal                                     |
| - | or                                                     |
|   | Donate with a Debit or Credit Card                     |

#### INPUT THE AMOUNT OF YOUR DONATION

Type the amount of the donation you wish to make.

#### SELECT YOUR PAYMENT METHOD

If you have a PayPal account, you may use it to make a donation by clicking 'Donate with PayPal.' If you do not have a PayPal account 'Donate with a Debit or Credit Card.'

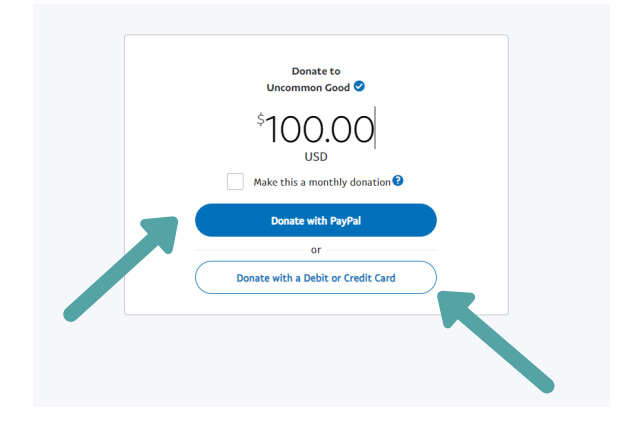

#### THANK YOU

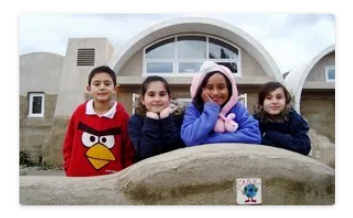

Thank you so much for your tax-deductible donation to Uncommon Good!

The work that we do to break the intergenerational cycle of poverty, bring compassic to the poor, and restore our ailing earth, would not be possible without YOU and YOU Together, let us do something beautiful for the poor and the planet.

#### COMPLETING YOUR DONATION

After selecting your payment method follow the form prompts to input your payment information. Once you click the **'Donate Now'** button, you will be redirected to a 'Thank You' page indicating that your donation has been made.

#### For questions or assistance please reach out to us! (909) 625-2248